### 注: 主要包含卸载 Norton Internet Security 和 Norton AntiVirus 产品

• 单击"开始"、"设置"、"控制面板",然后单击"添加 / 删除程序"。

| Add or Re                       | move Programs                                                     |                 |               |          |
|---------------------------------|-------------------------------------------------------------------|-----------------|---------------|----------|
| -                               | Currently installed programs:                                     | Show upgates    | Sort by: Name | ~        |
| Change or<br>Remove<br>Programs | 19 Intel(R) Graphics Media Accelerator Driver for Mobile          |                 |               | 1        |
| a                               | Intel(R) PRO Network Connections Drivers InterVideo DVD Check     |                 | Cite          | 0.8048   |
| 3                               | DinterVideo WinDVD                                                |                 | Size          | 45.03MB  |
| rograms                         | J2SE Runtime Environment 5.0 Update 6                             |                 | Size          | 152.0048 |
| E.                              | () LiveUpdate 2.7 (Symantec Corporation)                          |                 | Size          | 7.2348   |
| Add/Remove<br>Windows           | B Microsoft .NET Framework 1.1                                    |                 |               |          |
|                                 | Norton Internet Security 2006 (Symantec Corporation)              |                 | Size          | 63:7646  |
| ponena                          | Click here for support information.                               |                 | Used          | tardy    |
|                                 | To change this program or remove it from your computer, click Cha | inge or Remove. | Change        | Remove   |
| ess and<br>faults               | 19 Soft Data Fax Modem with SmartCP                               |                 | Size          | 0.63MB   |
|                                 | Sonic Audio Module                                                |                 | Size          | 17.16MB  |
|                                 | Sonic Copy Module                                                 |                 | Size          | 16.9448  |
|                                 | Sonic Data Module                                                 |                 | Size          | 17.63M8  |
|                                 | 🗞 Sonic DLA                                                       |                 | Size          | 2.36M8   |
|                                 | 1 Sonic Express Labeler                                           |                 | Size          | 13.53MB  |
|                                 | Sonic MyDVD Plus                                                  |                 | Size          | 261.00MB |

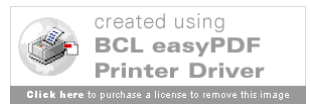

| B Add or Re                     | move Programs                                                                                      |                    |               |           |
|---------------------------------|----------------------------------------------------------------------------------------------------|--------------------|---------------|-----------|
| -                               | Currently installed programs:                                                                      | Show upgates       | Sort by: Name | ~         |
| Change or<br>Remove<br>Programs | Intel(R) Graphics Media Accelerator Driver for Mobile     Intel(R) PRO Network Connections Drivers |                    |               | 1         |
| 3                               | 🛃 InterVideo DVD Check                                                                             |                    | Size          | 0.8048    |
| Add New                         | Thervideo WinDVD                                                                                   |                    | Size          | 45.03MB   |
| Programs                        | 12SE Runtime Environment 5.0 Update 6                                                              |                    | Size          | 152.00MB  |
| 2                               | 😢 LiveUpdate 2.7 (Symantec Corporation)                                                            |                    | Sze           | 7.2348    |
| Add/Remove<br><u>Windows</u>    | Click here for support information.                                                                |                    | Used          | racely    |
|                                 |                                                                                                    |                    | Last Used On  | 6/09/2006 |
| Components                      | To change this program or remove it from your computer, o                                          | ick Change/Remove. | Chan          | ge/Remove |
|                                 | B Microsoft .NET Framework 1.1                                                                     |                    |               |           |
| Set Program                     | Norton Internet Security 2006 (Symantec Corporation)                                               |                    | Size          | 63.76M8   |
| Access and<br>Defaults          | Soft Data Fax Modem with SmartCP                                                                   |                    | Size          | 0.63M8    |
|                                 | Sonic Audio Module                                                                                 |                    | Size          | 17.16MB   |
|                                 | Sonic Copy Module                                                                                  |                    | Size          | 16.9448   |
|                                 | Sonic Data Module                                                                                  |                    | Size          | 17.6348   |
|                                 | 🗞 Sonic DLA                                                                                        |                    | Size          | 2.36M8    |
|                                 | 💢 Sonic Express Labeler                                                                            |                    | Size          | 13.53MB   |
|                                 | Sonic MyDVD Plus                                                                                   |                    | Size          | 261.00MB  |

- 1. 单击"更改或删除程序"。
- 2. 选择 Norton Internet Security 或 Norton AntiVirus , 然后单击"删除"。
- 3. 按照提示执行。

卸载 1: Norton Internet Security

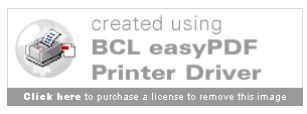

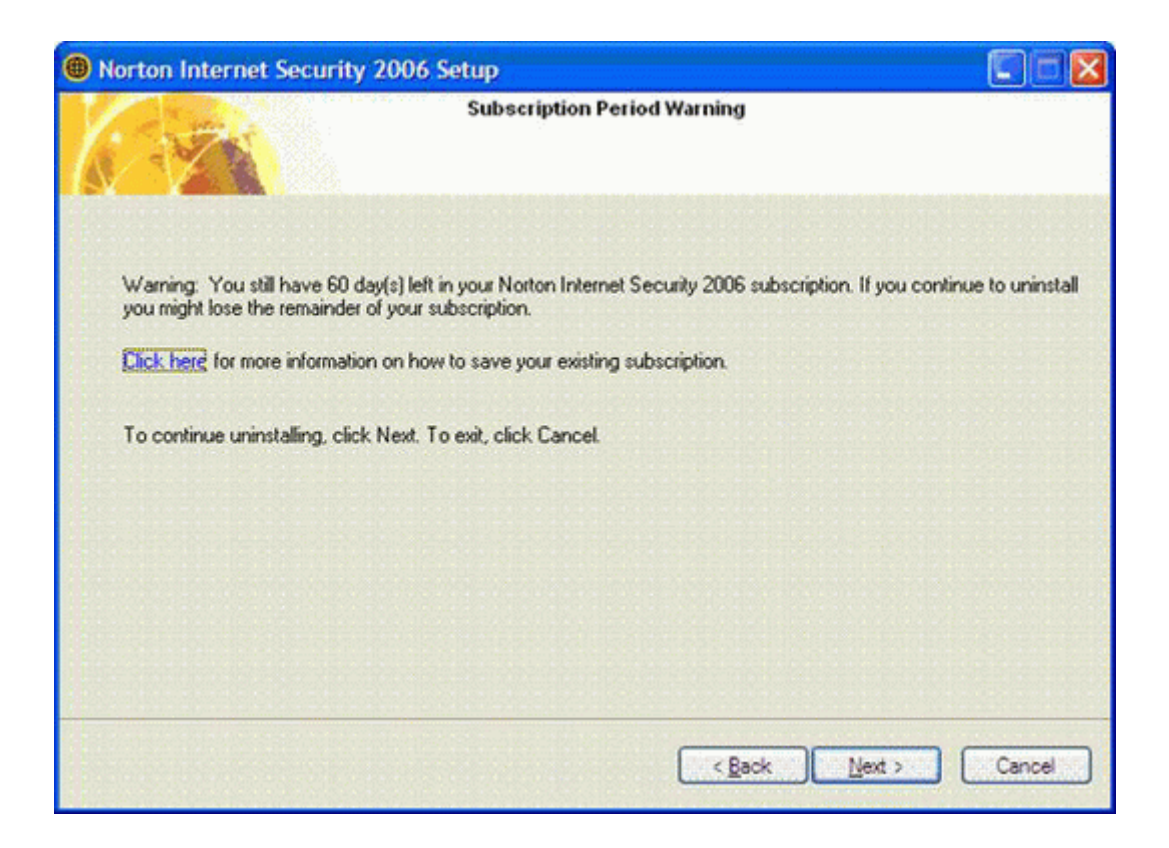

| Norton Internet Security 2 | 006 Setup                                                          |
|----------------------------|--------------------------------------------------------------------|
|                            | Modify Installation                                                |
| Bemove All                 | Completely removes Norton Internet Security 2006 from your system. |
| Modify                     | Allows you to add or remove features to or from your system.       |
| Reset Password             | Reset the password used by the password protection feature.        |
|                            | < Reck Cancel                                                      |

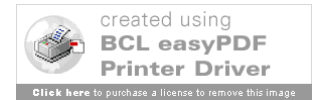

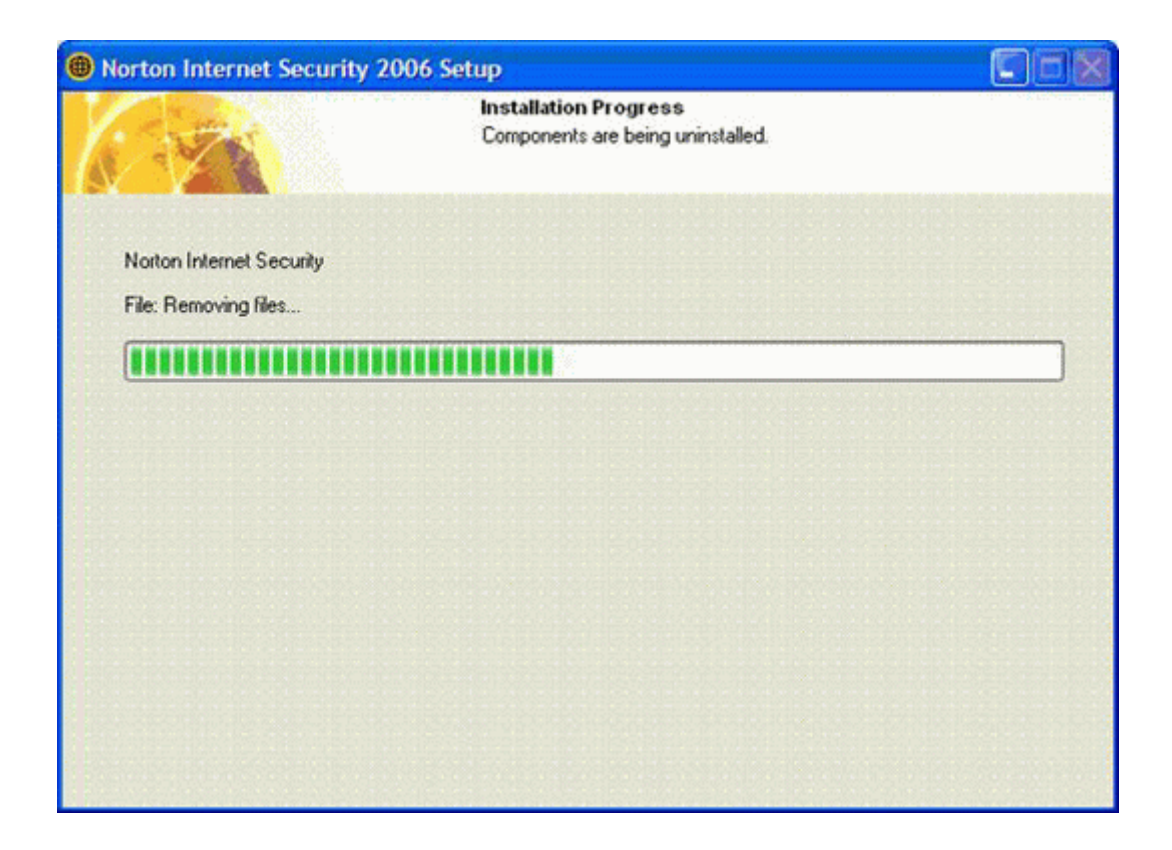

| Norton Internet Security 3 | 2006 Setup                                                                                                    |
|----------------------------|----------------------------------------------------------------------------------------------------|
| Symantec.                  |                                                                                                    |
|                            | Norton Internet Security 2006 has been successfully removed.                                                         |
|                            | Norton Internet Security 2006 is now uninstalled from your computer.<br>Click Finish to complete the uninstallation. |
|                            |                                                                                                    |
|                            |                                                                                                    |
|                            | Restart Windows Now (recommended)                                                                                    |
|                            | Restart Windows Later                                                                                                |
|                            | < Back Finish Cancel                                                                                                 |

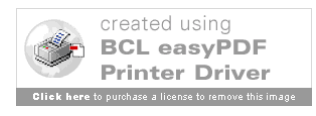

#### 卸载 2 : LiveUpdate,LiveReg

| LiveUp | date Installer                                                                                                    |
|--------|----------------------------------------------------------------------------------------------------|
| ?      | We have determined that you still have some Symantec applications registered with LiveUpdate. You should not remove LiveUpdate unless all Symantec applications have been uninstalled first. |
|        | Are you sure you want to remove LiveUpdate?                                                                                                    |
|        | <u>Yes</u> <u>No</u>                                                                                                    |

| LiveUpdat  | e Installer               |          |
|------------|---------------------------|----------|
| LiveUpdate | has been uninstalled succ | essfully |
|            | OK                        |          |

图七

注:每当卸载完一个诺顿组件时,必须重新启动一次计算机,否则,在卸载下一个组件时会提示错误。

• 卸载 LiveUpdate,LiveReg 的错误提示

| Would you like to remove LiveUpdate 2.7 (Symantec Corporation) from the Add or Remove programs |      |
|------------------------------------------------------------------------------------------------|------|
|                                                                                                | lst? |
|                                                                                                | latr |

| Uninsta | ller Error 🔀                                                                                                    |
|---------|----------------------------------------------------------------------------------------------------|
| ⚠       | You do not have sufficient access to remove LiveUpdate 2.7 (Symantec Corporation) from the Add or Remove Programs list.<br>Please contact your system administrator. |
|         | СК                                                                                                    |

图 8

2 、卸载 Norton Internet Security 的错误提示

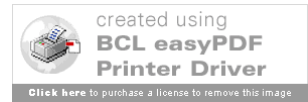

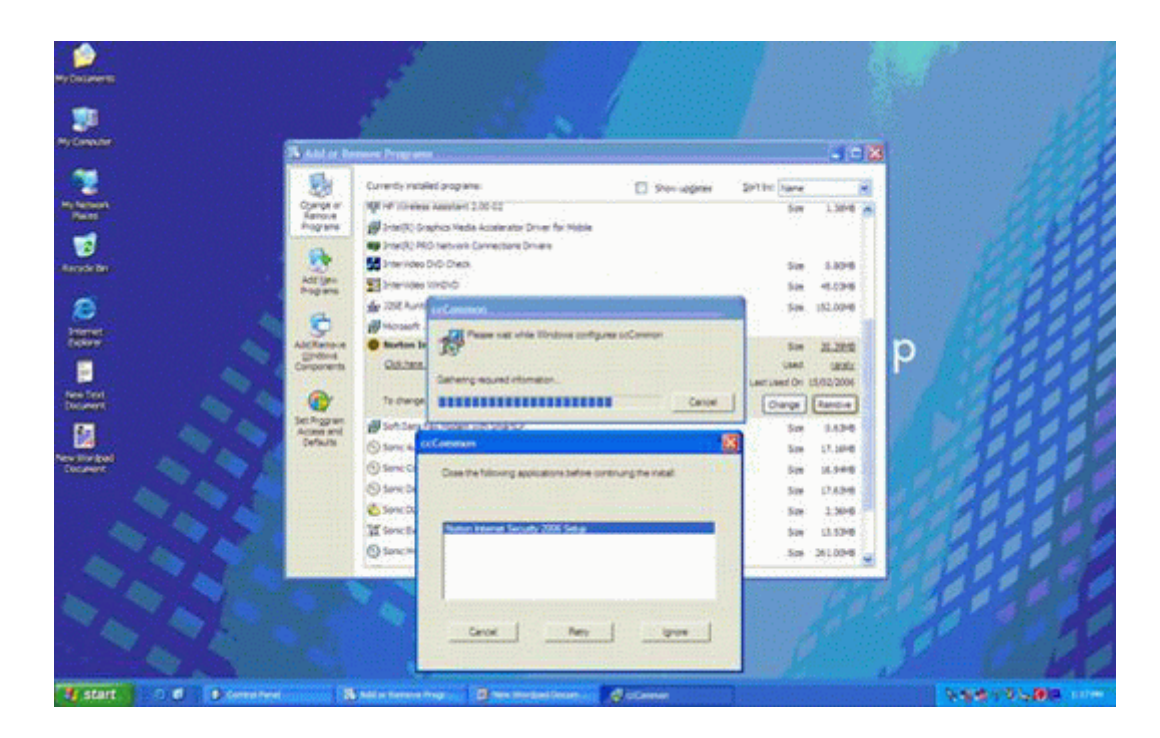

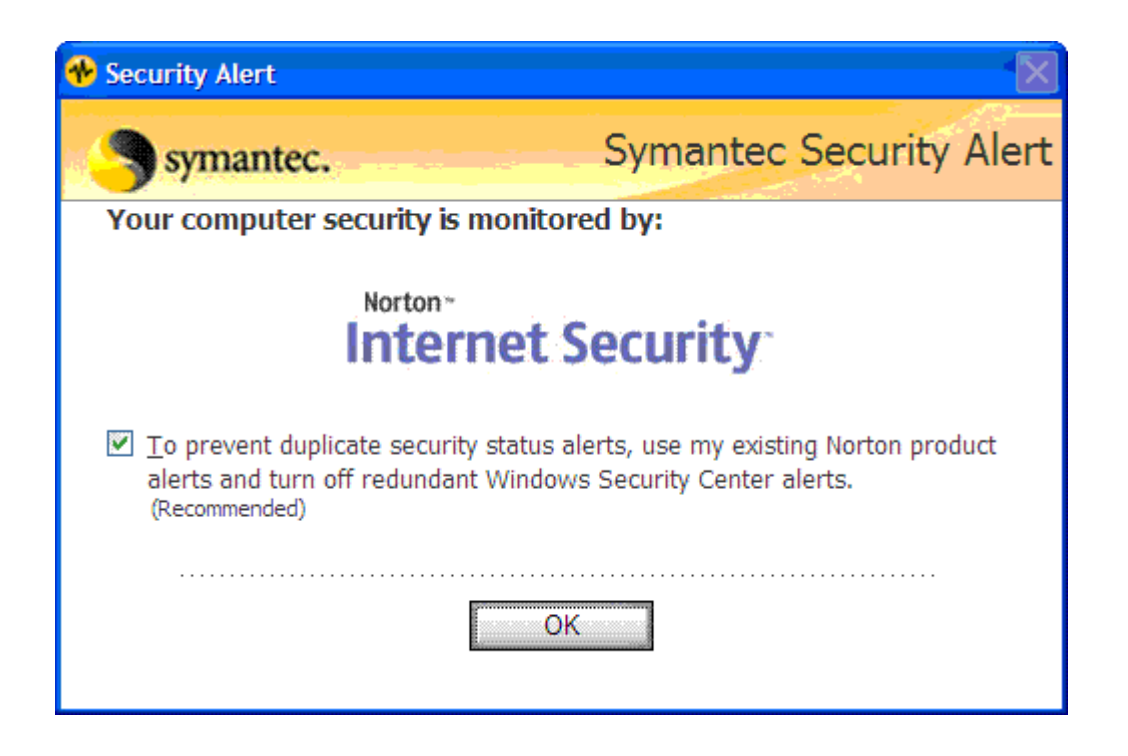

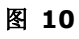

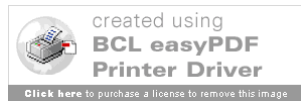

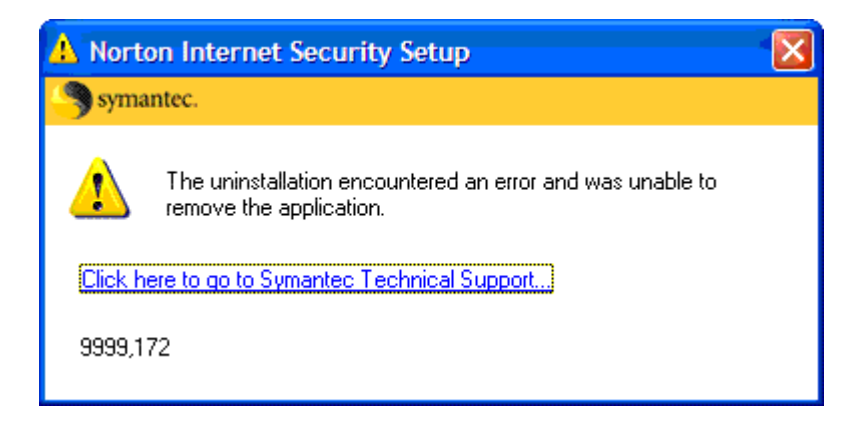

使用工具:

使用 SymNRT 工具卸载 Norton AntiVirus, Norton Internet Security, Norton AntiSpam, Norton Personal Firewall,Norton AntiSpam,Norton SystemWorks 2004 、 2005 和 2006 以及 Norton GoBack 3.1/3.5/3.6/4.0/4.1 版本

在 Windows 桌面上,双击 SymNRT.exe, 然后按照屏幕上的说明执行操作。如果要求重新启动计算机,则请重新启动。

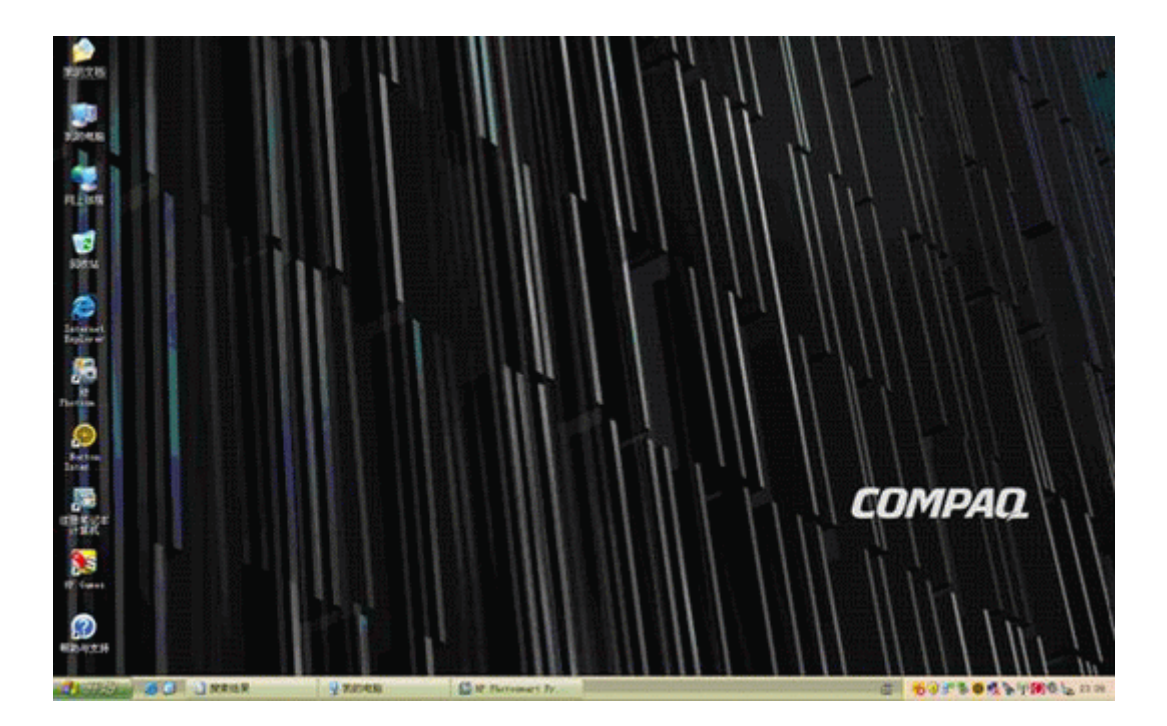

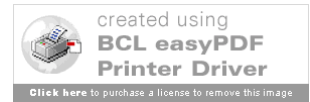

启动系统至桌面,可以看到系统托盘内启动了诺顿软件

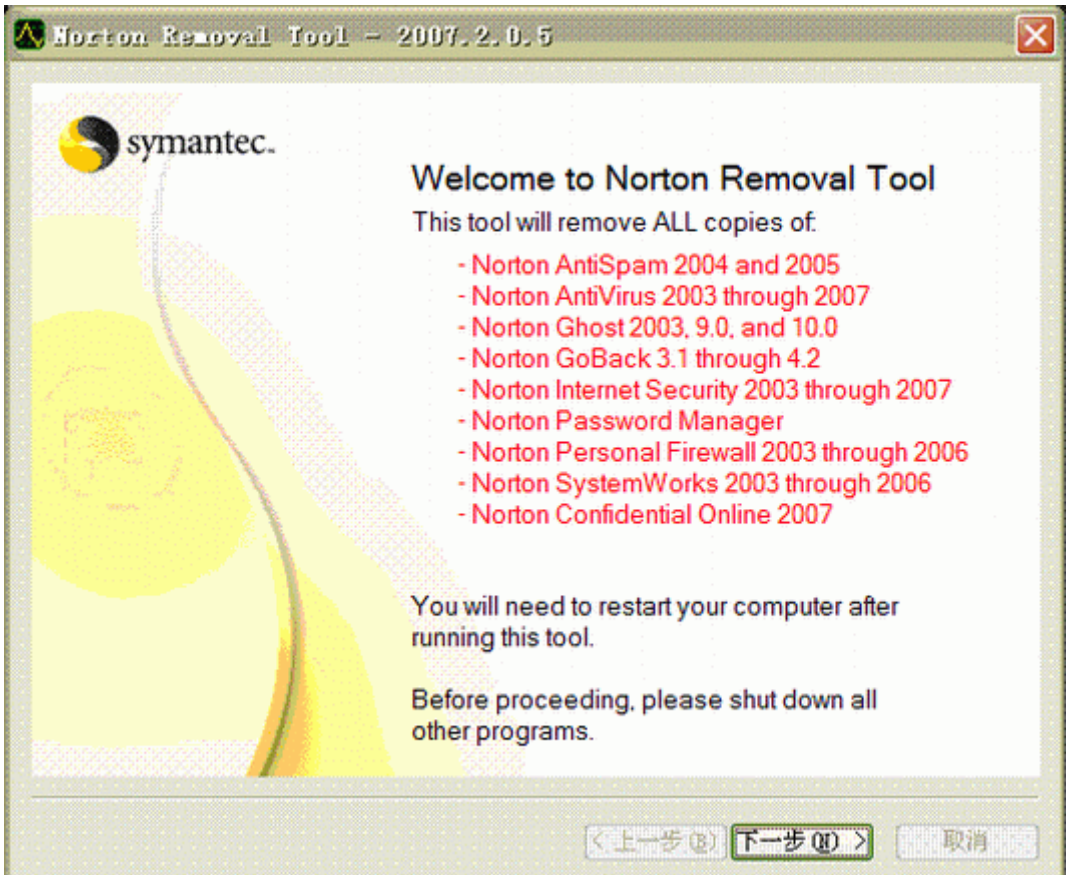

# 图 2

运行诺顿卸载软件后弹出欢迎向导和卸载版本提示

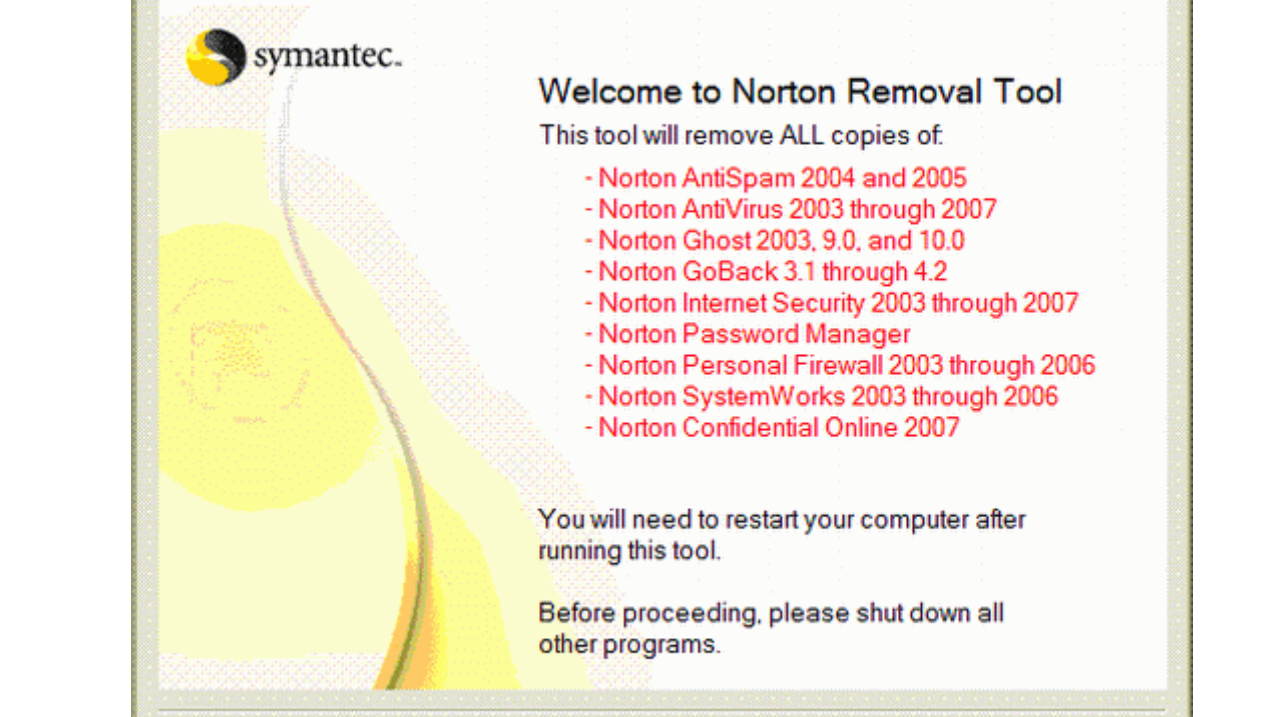

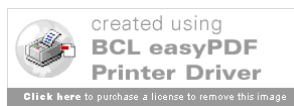

Norton Removal Tool - 2007.2.0.5 Licensing Symantec is making the following software tool available to You on a complimentary basis to assist You. Please note that Symantec is able to perform only limited quality assurance tests on this type of complimentary tool. For this reason, Symantec provides the software tool on an "AS IS" basis. Symantec does not provide any maintenance nor support on complimentary software tools, although You may be able to engage Symantec at current consulting rates to perform services to assist You in using the software tool. The software tool is subject to the terms and conditions detailed in the following license agreement. I accept the License Agreement I do not accept the License Agreement You must accept the license agreement in order to use Norton Removal Tool. < (10 世一子 (10 世一子 (11 ) 取消

卸载许可协议

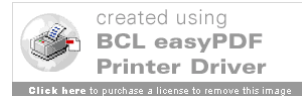

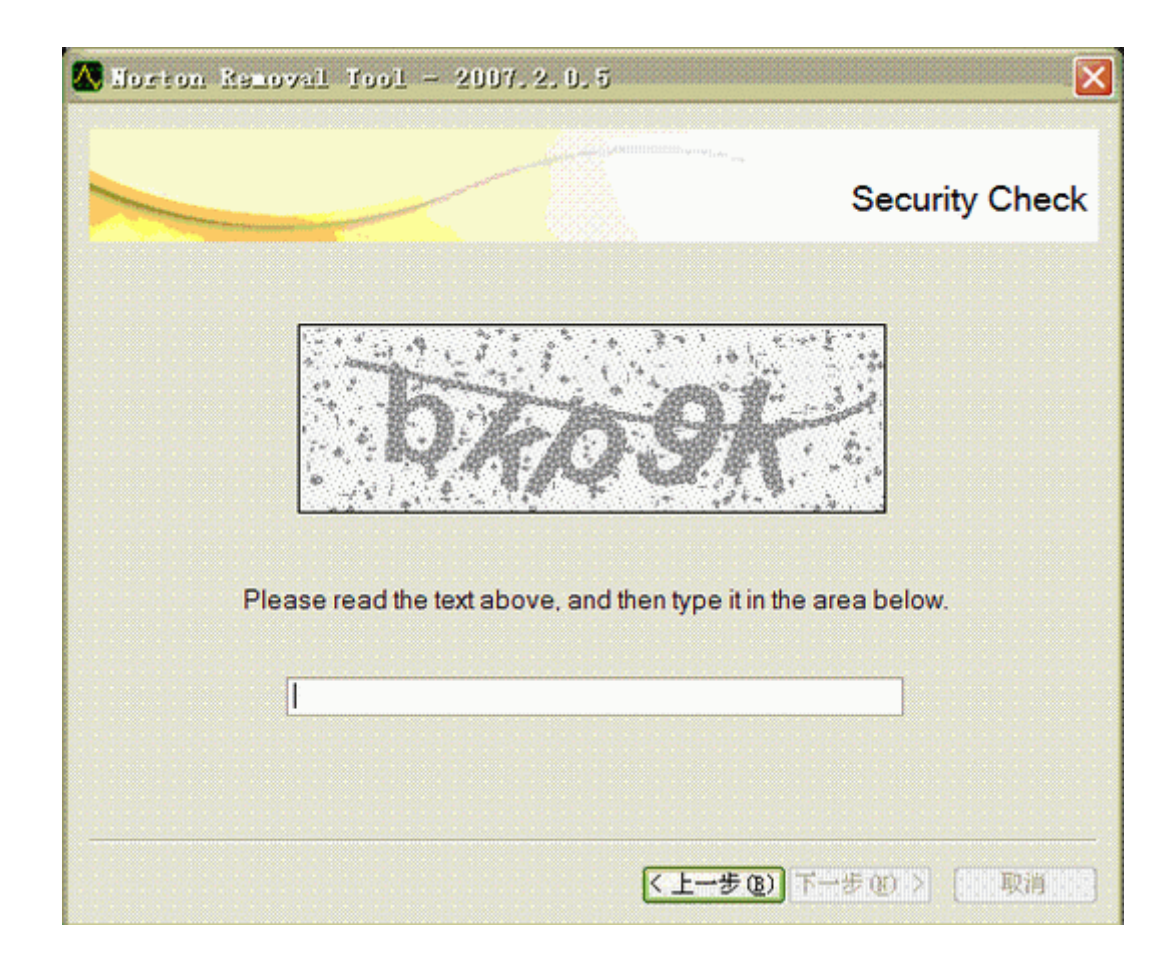

按照提示输入验证符

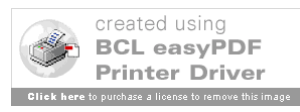

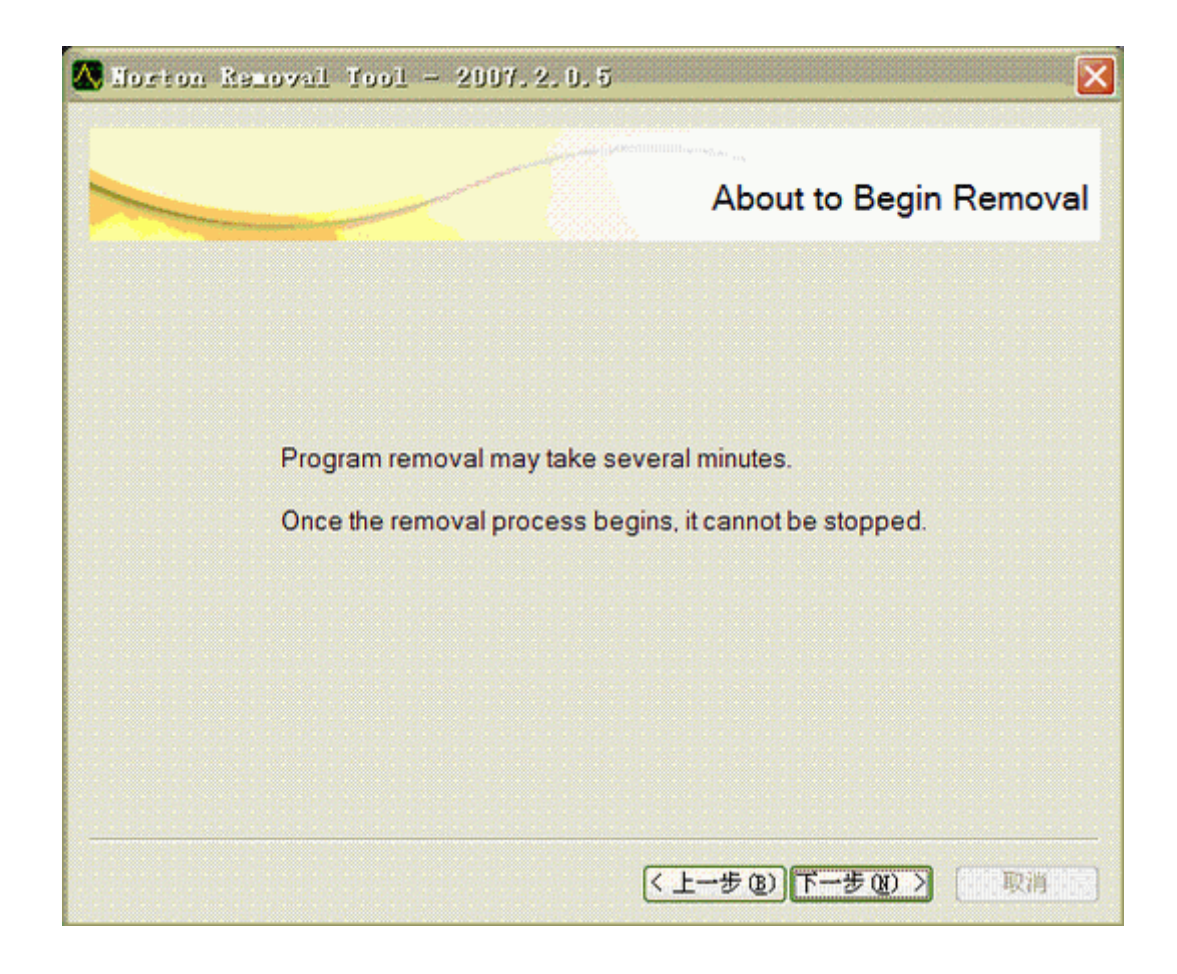

卸载细节提示

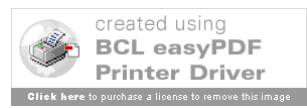

| 🕼 Norton Removal Tool - 2007.2.0.5 | ×                       |
|------------------------------------|-------------------------|
|                                    | Removal                 |
| Removing products                  |                         |
|                                    |                         |
|                                    |                         |
| Deleting SAVRT                     |                         |
| (/ H-+m) T-                        | 生 on S [ man main and s |

正在搜寻软件信息和卸载相应诺顿软件

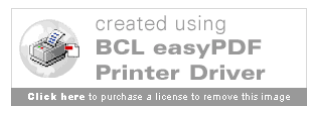

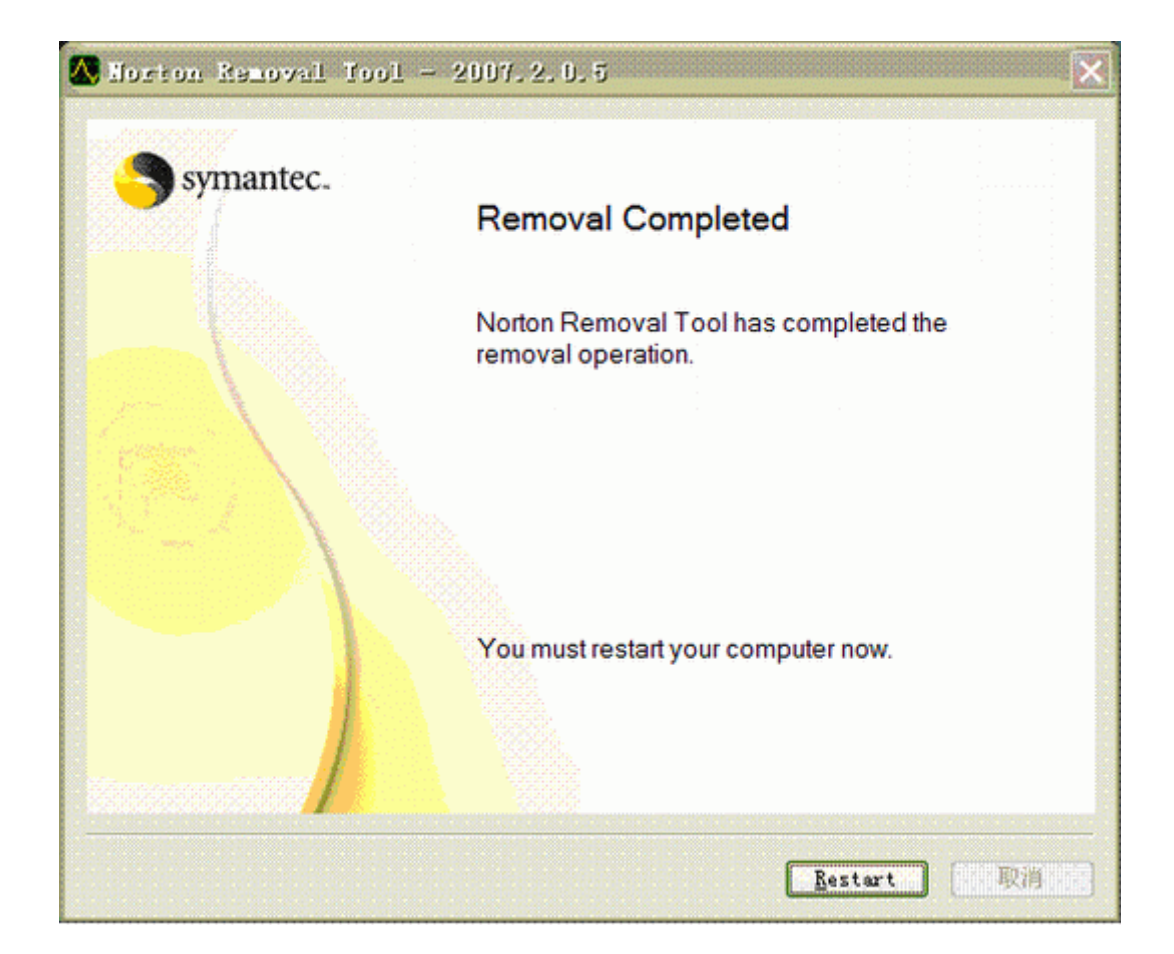

完成卸载,并重新启动计算机

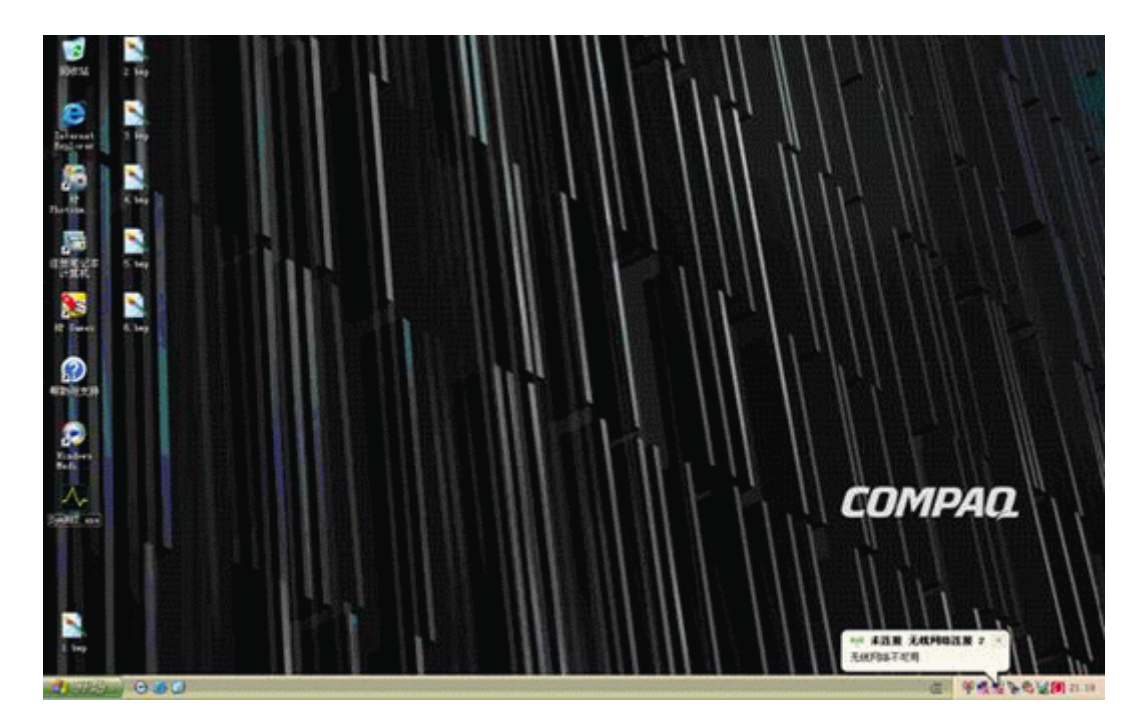

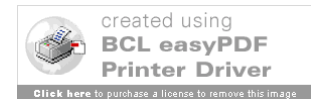

重新启动计算机后在系统托盘内不会再启动诺顿软件系统

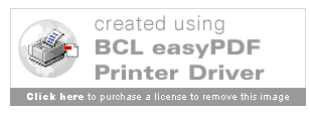